## 2020~2021 学年第一学期

# 通识教育选修课、艺术教育限选课选课安排

### 一、选课对象

#### (一) 通识教育选修课

本次选课对象为奉贤校区 2018、2019 级学生。各专业学生根据人才培养方案要求选课, 专业人才培养方案中没有通识教育选修课学分要求的学生,不参加选课。

往届(延长、结业)学生,在 2020~2021 学年第一学期仍处于最长学业期限内的,若有 通识教育选修课选课仍未达到学分要求的,可在本次选课补选结束前向所在二级学院手工报 名选课,**仅限选择网络课程**,由各二级学院汇总数据报教务处。

#### (二) 艺术教育限选课

本次选课对象为奉贤校区 2019 级学生。各专业学生根据人才培养方案要求选课,专业人 才培养方案中没有艺术教育限选课学分要求的学生,不参加选课。

2018 级学生专业人才培养方案中没有艺术教育限选课的要求,不参加艺术教育限选课的 选课。

五年一贯制学生未到选课学期的,不参加通识教育选修课、艺术教育限选课的选课。

网络课程的链接地址、上课事宜另行通知。

二、选课时间

(一)选课指导及网上选课测试

各二级学院对学生进行选课指导;学生登录校园网进入教务系统进行选课测试,账号、 密码有问题的可以在测试阶段处理。

时间: 2020年8月27日(周四)10:00~2020年9月2日(周三)12:00。

测试数据不作为正式选课数据,需要选课的学生仍然要参加网上正选和网上补选。

(二)网上正选

| 年级                         | 选课时间                                                         | 备注                                               |
|----------------------------|--------------------------------------------------------------|--------------------------------------------------|
| 2018 级(高职、高本贯通)            | 2020年9月7日(周一)<br>10:00~16:00<br>2020年9月8日(周二)<br>10:00~16:00 | 可选网络课程或面授课程,<br>建议优先考虑选网络课程。<br>注1               |
| <mark>2019 级(中高职贯通)</mark> | 2020年9月7日(周一)<br>10:00~16:00<br>2020年9月8日(周二)<br>10:00~16:00 | 可选网络课程或面授课程,<br>建议优先考虑选网络课程。<br><mark>注 1</mark> |
| 2019级(高职、高本贯通)             | 2020年9月8日(周二)<br>10:00~16:00                                 | 可选网络课程或面授课程                                      |

注 1: 网络课程——课程名后面加"(网络课程)",如用经济学智慧解读中国道路(网络课程);面授课程——所有面授课程,在奉贤校区上课。

毕业班学生,给以优先开放一天选课时间,请相关学生尽量在当天选好课;错过时间,只能跟低年级学 生一起选。

在网上正选时间内,可以退选、换选当前轮次(正选)的通识教育选修课。

(一) 网上补选

时间: 2020年9月11日(周五)10:00~16:00。

在网上补选时间内,可以退选、换选当前轮次(补选)的选修课,但不能退选、换选上 一轮次(正选)的课。

#### 三、学分说明

根据人才培养方案,通识教育选修课应修总学分最多为4学分,艺术教育限选课一般为2 学分,建议分学期完成,不必集中在一个学期完成。

#### 四、查看通识教育选修、艺术教育限选课程及其学分

在进行选课前请同学查看自己的通识教育选修课、艺术教育限选课程学分要求及已修学 分,以便有效选择选修课程。

已经获取学分的通识教育选修课、艺术教育限选课,不能重复修读。

已经获取通识教育选修课、艺术教育限选课应修**总学分的**,不能再修读。

通识教育选修课、艺术教育限选课中有不及格的,应通过复读来完成应修学分,可以复 读不及格课程(如果开设了),也可以选择复读开设的其它课程。本次选课不开放复读选课,复 读选课事宜请留意复读选课相关安排。

#### 五、注意事项

(一)网上选课测试时,学生所选课程无效。

(二)正选结束后,将对不符合开班条件的教学班进行调整,其中会出现调换、删除教学 班的情况。因此,学生个人的正选结果并不意味着是选课的最终结果,请同学们务必参加网 上补选,特别是所选课程的教学班被删除的同学。

(三)选课期间请同学关注网上通知与公告。

附: 学生选课操作手册

上海电子信息职业技术学院 教务处 2020 年 8 月 25 日

# 学生选课操作手册

. 登录教务系统,系统网址 http://jiaowu.stiei.edu.cn:8080/eams/login.action,进入系统 界面(如图 1-1)。或由校园网 IT 服务统一身份认证登录,再从应用系统进入教务系统。

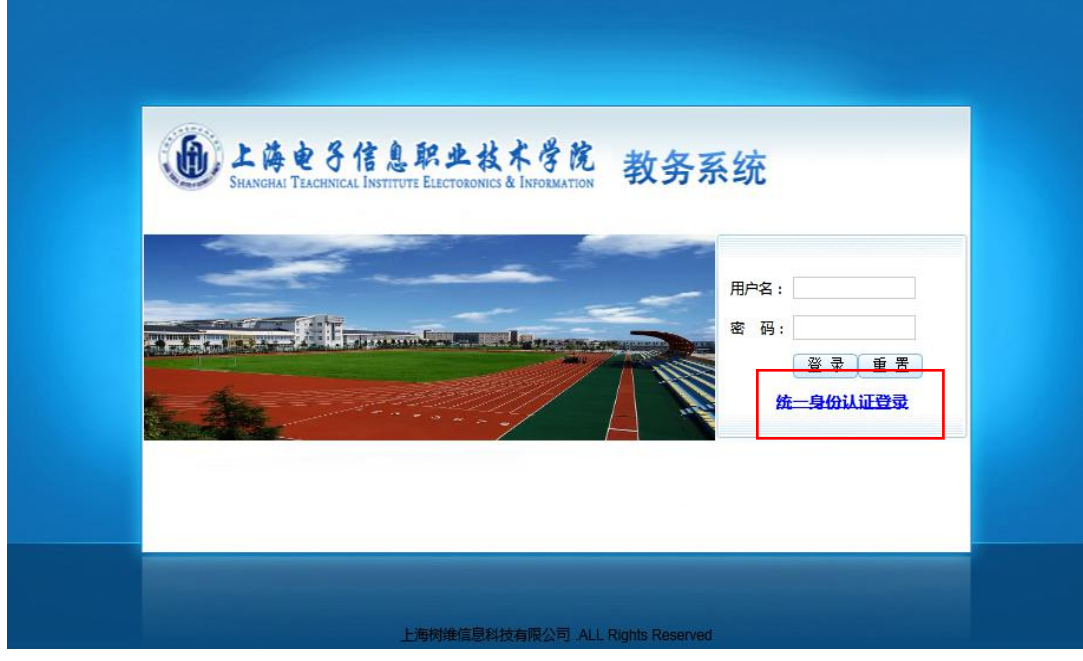

(图 1-1)

点击"统一身份认证登录" 进入系统界面 (如图 1-2),

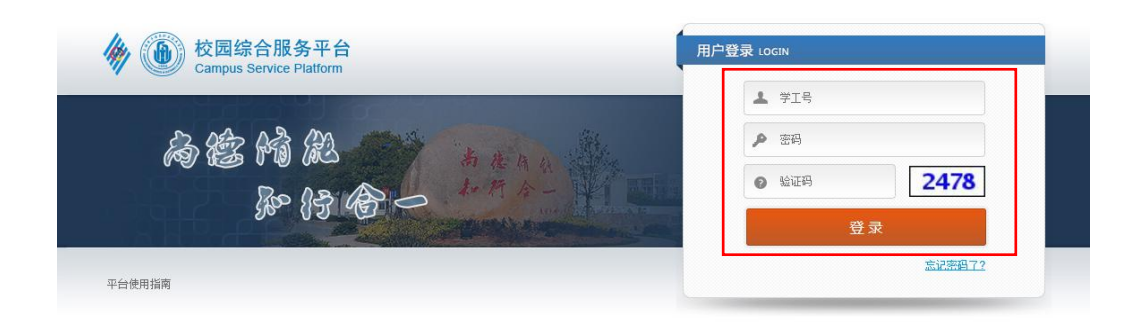

© 2014 上海电子信息职业技术学校 上海电子工业学校. All rights reserved. 最佳浏览IE8.0、FireFox4.0、Safari5.0,分辨率1024\*768以上

## (图 1-2)

输入用户名和密码、验证码,点击登录,进入新的界面。

二. 如要修改密码(初次使用建议修改):

如果忘记了密码,请按照图文信息中心的相应流程办理。

三、查看通识教育选修课、艺术教育限选课完成情况及选课

(一) 查看学分完成情况

1.点击网页左上角"课程管理"下的"我的计划完成情况",进入新页面后,在页面下方 查看"四、通识教育选修"完成情况。如果已经修满通识教育选修的应修学分,则无需再选 课。艺术教育限选课以此类推。

| + 学籍信息                |
|-----------------------|
| - 课程管理                |
| ○培养计划                 |
| ◎我的课表                 |
| ○选课/重修                |
| ○我的成绩                 |
| ○评估课程                 |
| ◎我的考试                 |
| <sup>o</sup> 我的计划完成情况 |
| ○ 校外考试                |
| + 系统通告                |

| 9 通识教育 | 选修 |     |  |
|--------|----|-----|--|
| 4      | 0  | 缺4分 |  |

(二)选课

1.如果尚未完成通识教育选修课的学分,则点击"课程管理"下的"选课/重修",进入选课主界面。艺术教育限选课以此类推。

| Lide 7<br>Stargtal Techno | f 很多职业技术学院<br>cal institute of Electronics & Information |                                                                                                  |       |             | 当他们都<br>和任今-  | 上海电子体息积业技术学校<br>Startyle Technical Instate of Electronics & Information |  |
|---------------------------|----------------------------------------------------------|--------------------------------------------------------------------------------------------------|-------|-------------|---------------|-------------------------------------------------------------------------|--|
| + 学籍信息                    | 📰 选课主界面                                                  |                                                                                                  |       |             |               |                                                                         |  |
| - 课程管理                    |                                                          | 2013-2014                                                                                        | 4学年2学 | 的期 20       | 13-2014学年第二学  | 学期通识教育选修测试                                                              |  |
| ○培养计划                     |                                                          | 简 1 約 将王 2012 12 11 12:22 正計                                                                     | 人已接触  |             |               |                                                                         |  |
| ○我的课表                     |                                                          | 选课开放时间: 12-11 13:35 开放<br>选课开放时间: 12-11 13:36 - 12-12 13:33<br>退课开放时间: 12-11 13:40 - 12-12 13:33 | 王向鬼则  | 退课规则<br>只能进 | 9<br>【当前轮次选的课 | <b>重修規則</b><br>不开放重修<br>个进度創始公验查                                        |  |
| ○选课/重修                    |                                                          | 选课规则                                                                                             |       |             |               | 检查学历层次                                                                  |  |
| ○我的成绩                     |                                                          | 不开放重修<br>个选限制学分检查                                                                                |       |             |               | 检查时间冲突(选课)<br>检查任务人数上限<br>检查让别闻想得新公                                     |  |
| ○评估课程                     |                                                          | 检查学历层次<br>检查时间冲突(洗课)                                                                             |       |             |               | 位重计划就在电子力                                                               |  |
| ○我的考试                     |                                                          | 检查往多人数上限<br>检查计划课程组学分                                                                            |       |             |               |                                                                         |  |
| ○我的计划完成情况                 |                                                          | 测试数据,法课结里干效                                                                                      |       |             |               |                                                                         |  |
| ○校外考试                     |                                                          | NAMORADY ADDRED ACTOR                                                                            |       |             | 进入选课>>>>      |                                                                         |  |
| + 系统通告                    |                                                          |                                                                                                  |       |             |               |                                                                         |  |

2. 点击"进入选课",进入新的界面。

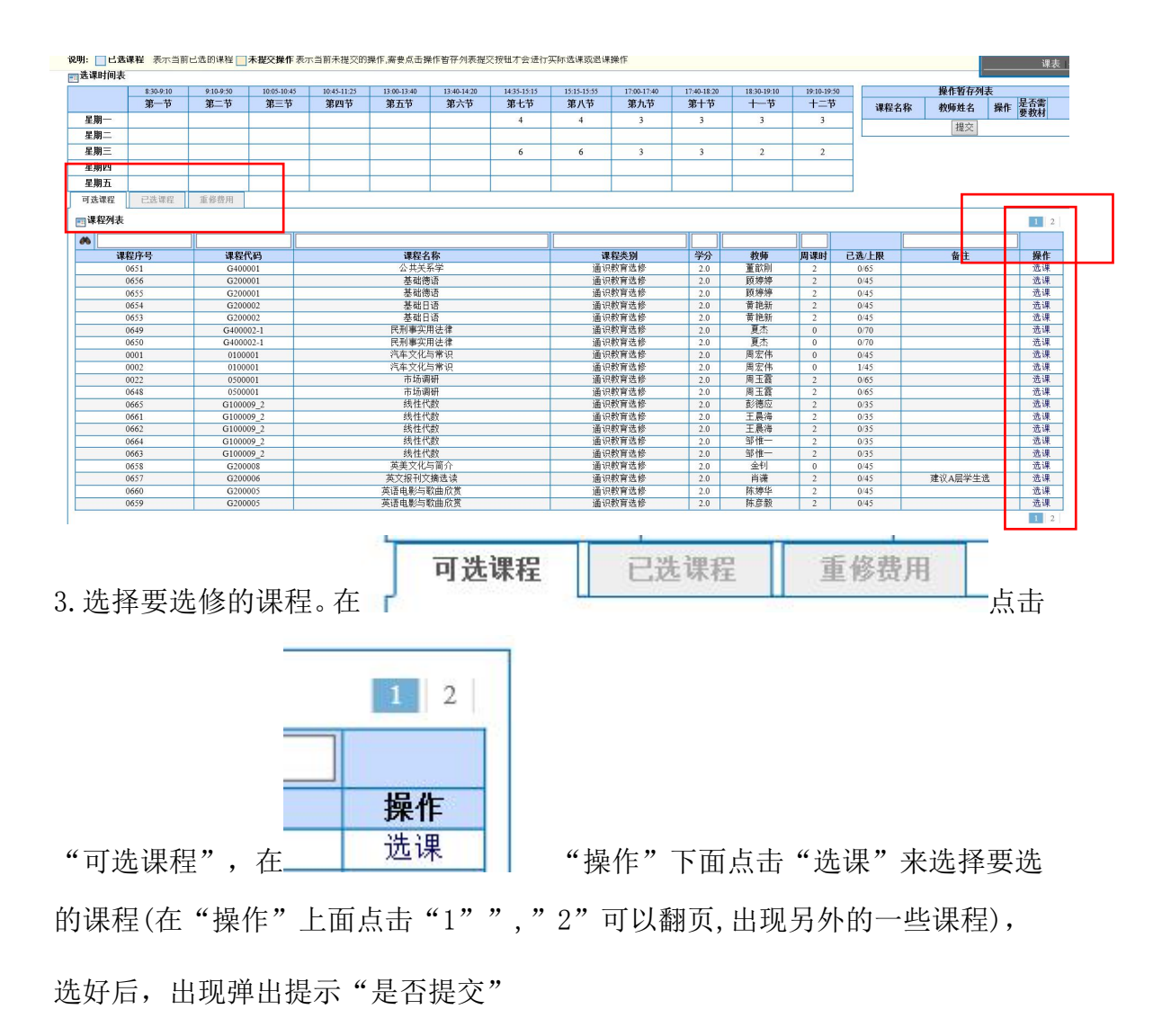

是否提交?

| 确定 取消         | , 点击确定, 弹出操作结果, 可能是空白页。 |
|---------------|-------------------------|
| 操作结果          |                         |
| [返回前页] [显示日志] |                         |
|               | 关闭即可。                   |

在"已选课程"中出现所选课程,选课完成。

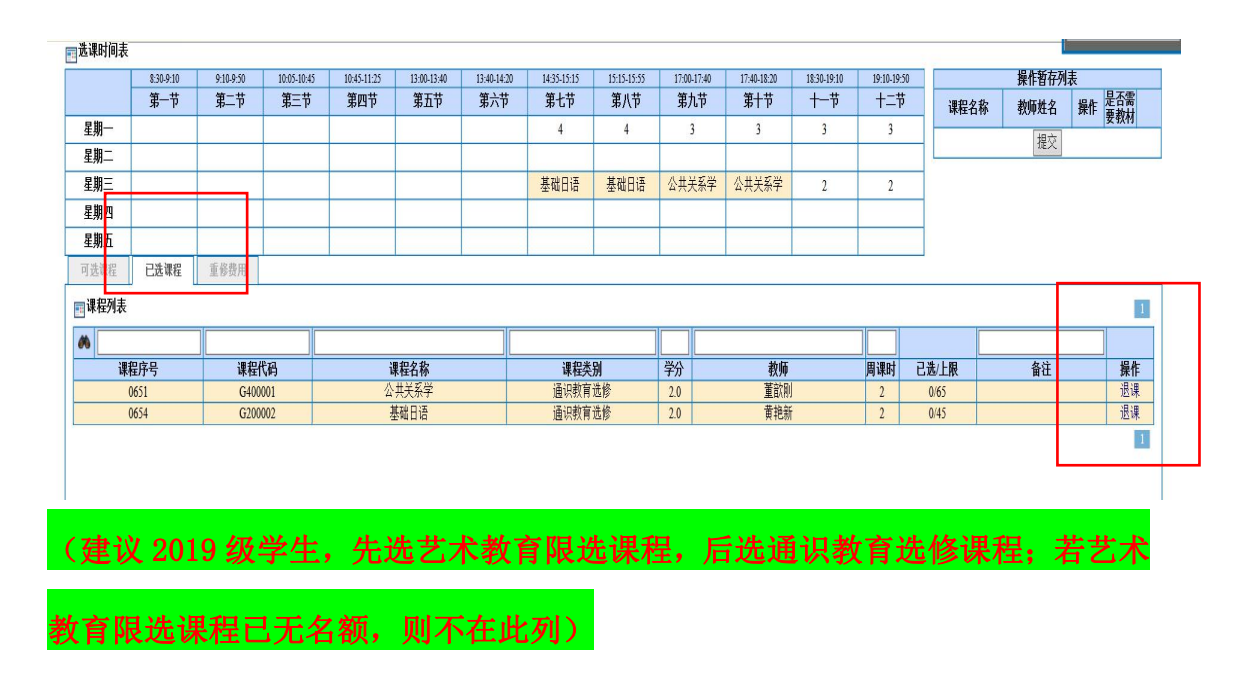

4. 退课、换课。

如果需退选某门课程,在"操作"下面选择要退选的课程,点击"退课"。 如果没有反应,刷新一下页面,再看一下已选课程,查看是否已退课成功,如 果还不行,退出系统再次操作。

如果想换选某门课程(谨慎操作,退课后可能选不上自己要选的课程),先 将需要换的课程先作退课操作,然后再选择需要选的课程。

重要提示:

1.因选课的同学比较多,网络拥挤,请选课前先想好自己要选择的课程,按第一志愿、第 二志愿,第三志愿排序好。第一志愿没选上则迅速选择第二志愿,以此类推。随意退课换课, 容易造成网络拥堵,甚至可能出现无法及时选课的情况,请同学们谨慎操作。

2. 网上正选阶段,按年级、学生类别分了两个时段,请按时段选课,以免造成网络拥堵。

3.教学资源有限,无法满足全校所有学生在一学期内选满课程,各专业学生可以分学期选修,在毕业前修满规定学分即可。

4.网络课程的链接地址、上课事宜另行通知。